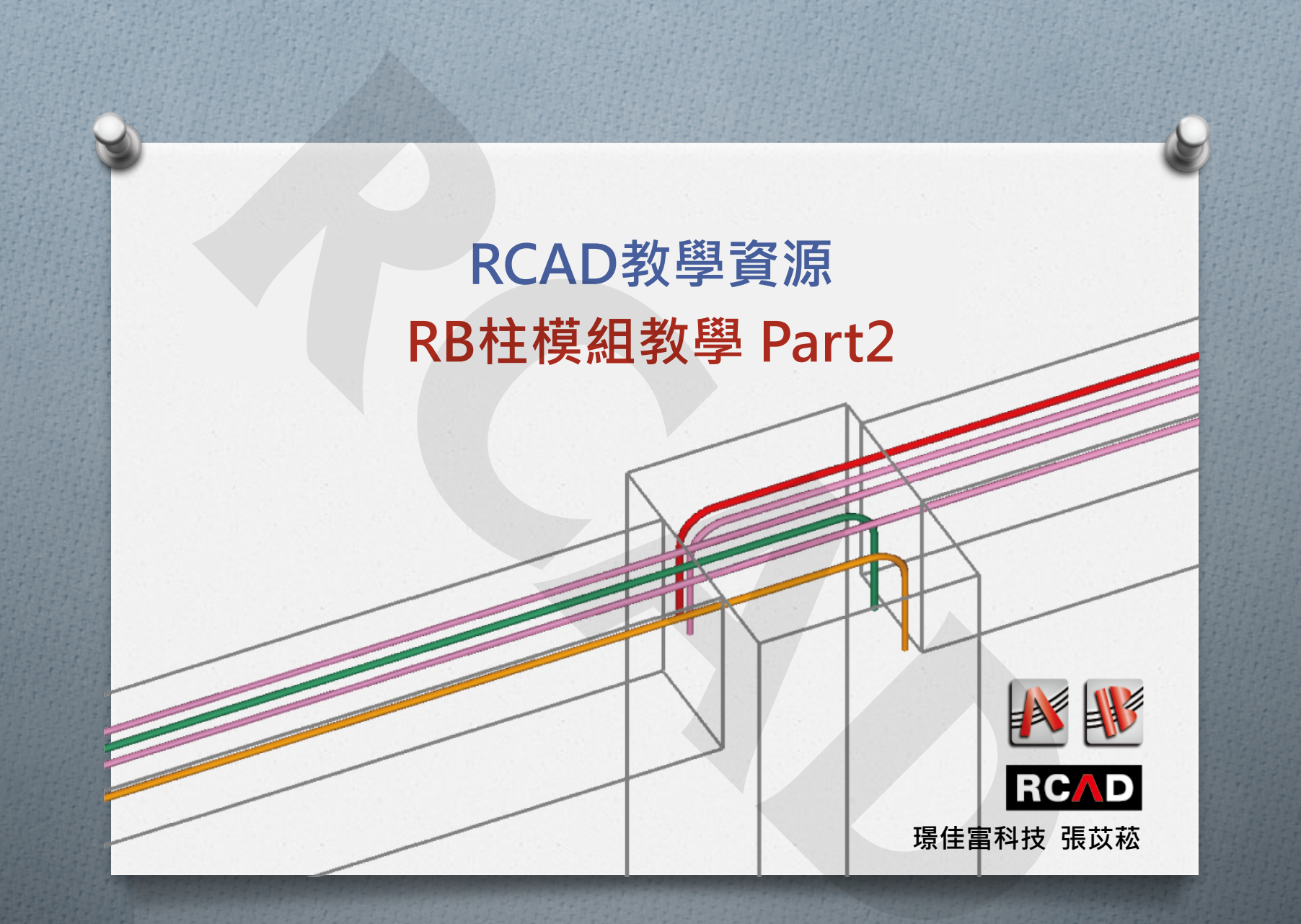

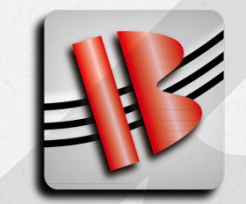

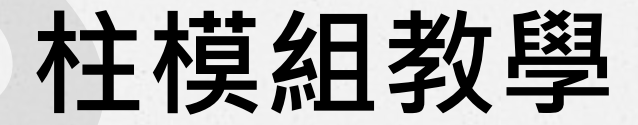

●網路免費資源: http://building.rcad.com.tw/

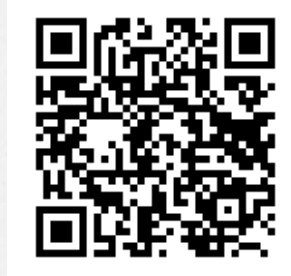

**RCへD** 環住富科技有限公司

最新消息 關於我們

產品介紹

下載

支援與學習 聯絡我們

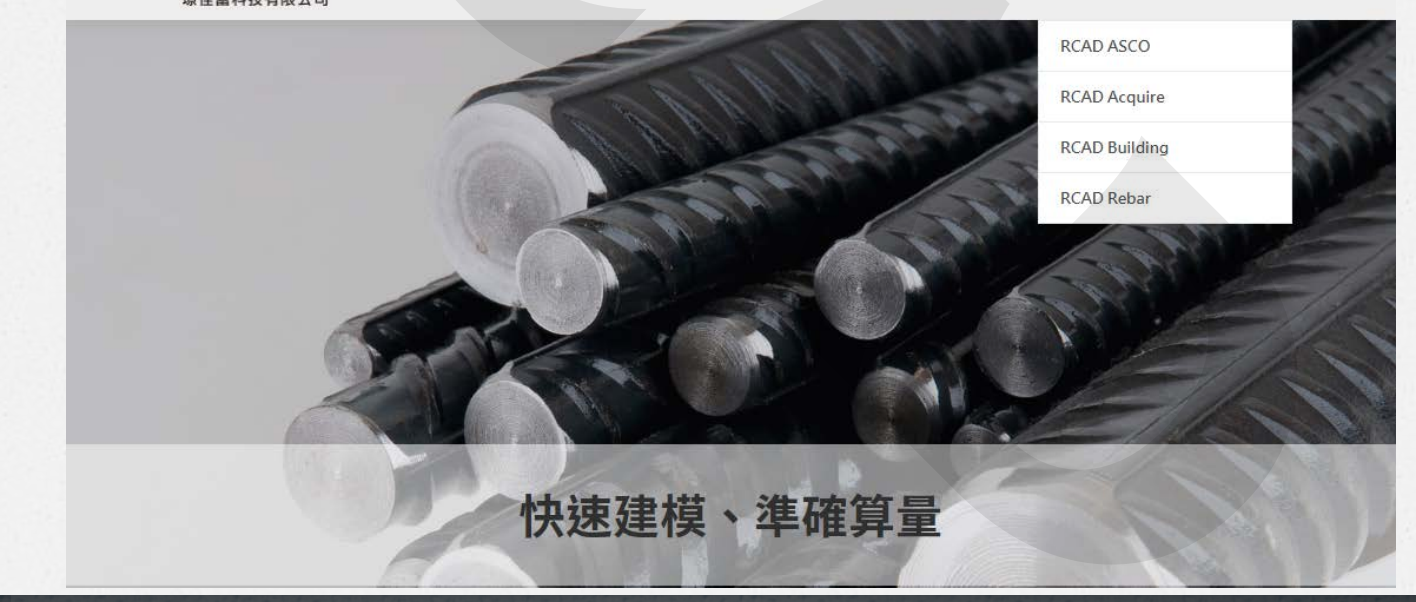

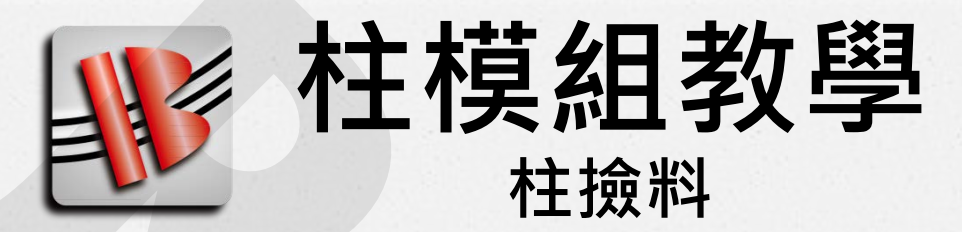

#### ● 撿料流程:

- 1. 模型確定
- 2. 柱撿料參數確定

#### 3. 建立柱線

- 4. 檢核各層施工圖
- 5. 匯出施工圖料單

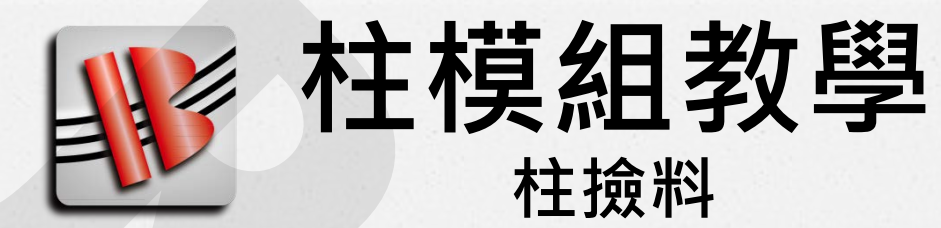

●模型確定:

柱撿料之前 梁柱模型皆需要完成 因為梁與箍筋計算息息相關

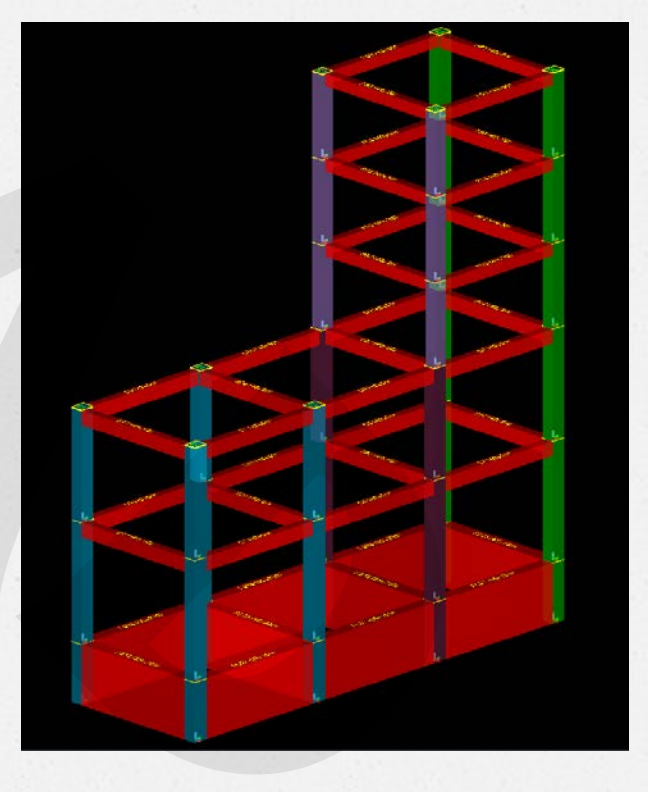

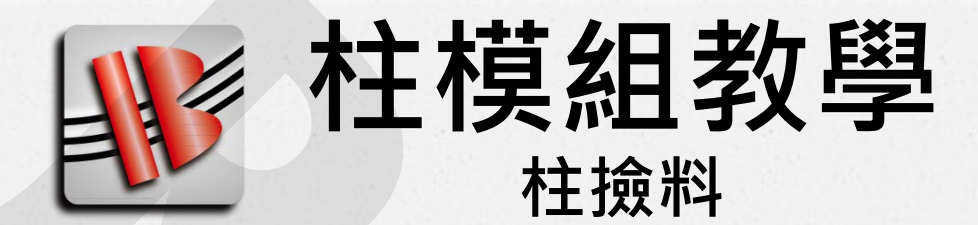

## 模型確定: 程式特色為全樓層一次計算 先把樓上層維護完成 等於撿完從頭到尾的柱料

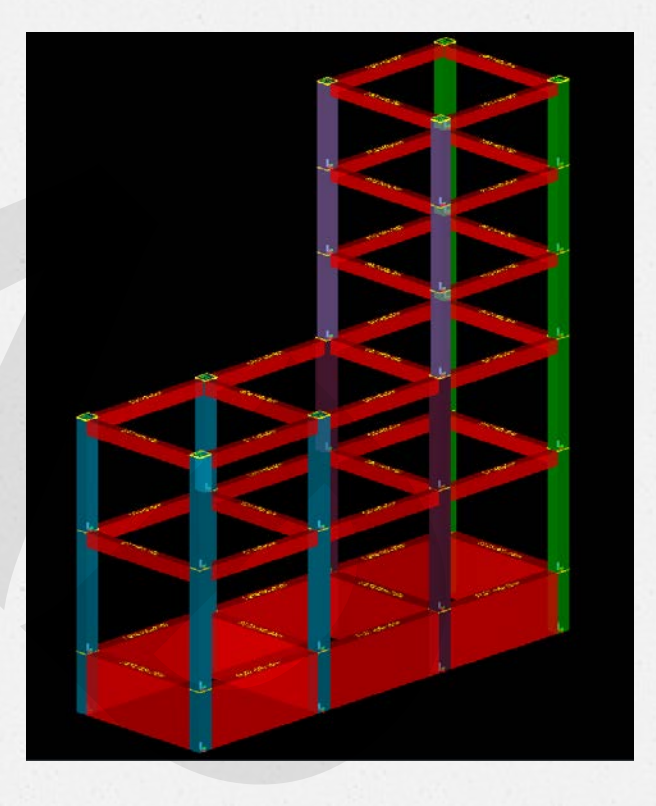

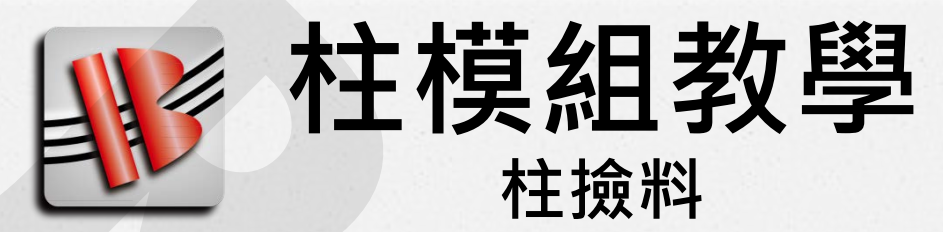

#### 

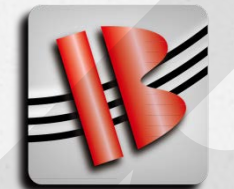

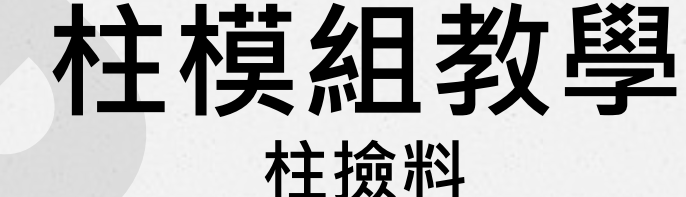

◆ 柱 撿 料 參 數 確 定 :
 重點項目:
 1. 搭接長度選表有確實選擇

- 2. 3.分段:搭接續接
- 3. 4.主筋錨定:建議先全部設0

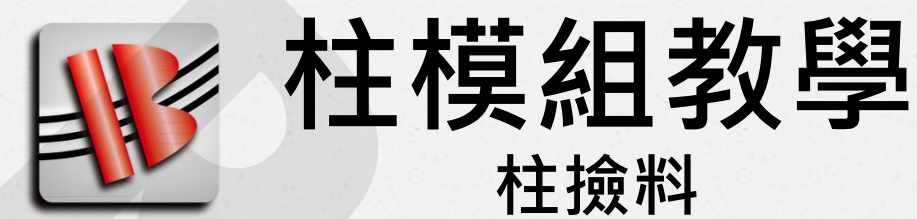

同一根柱從頭到尾稱為柱線

●建立柱線:

柱線

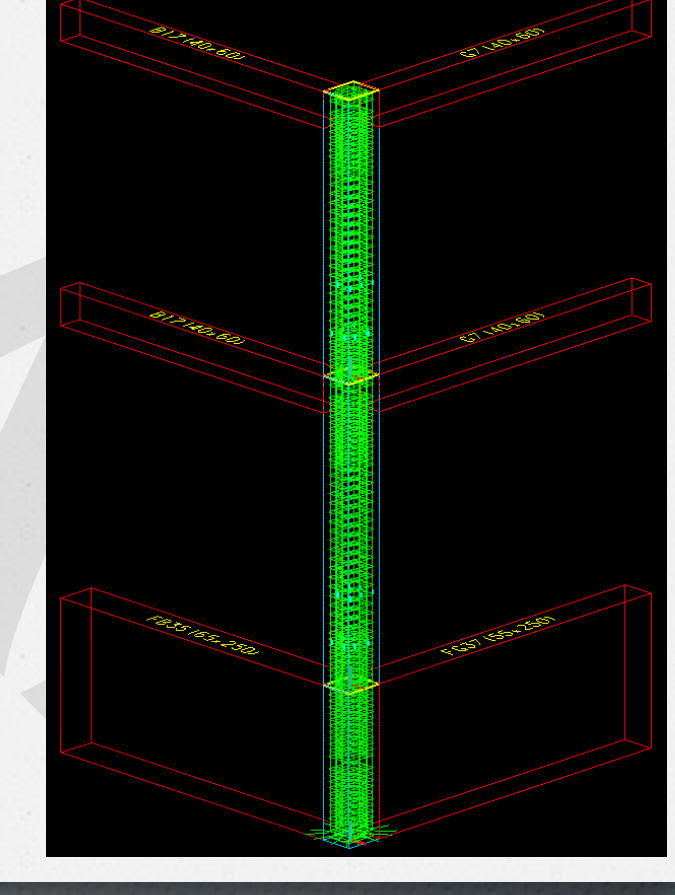

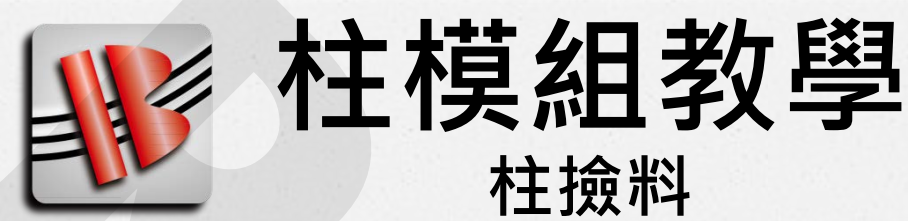

# ◆建立柱線: ●建立柱線流程 1. 任意柱位按右鍵 2. 出現柱位功能選單 3. 選擇 13.柱線重建

| col: 3F, C1(形: 55x65, | 55x65, L:460),V = 1.644 ,Grid: |   |
|-----------------------|--------------------------------|---|
| 1.展開                  |                                |   |
| 2.list                |                                |   |
| 3.排序                  |                                |   |
| 4.del                 |                                |   |
| 5.手 <b>鋪</b> 面筋       |                                | • |
| 6.編輯:更改柱高             |                                |   |
| 7.重配-剪力筋-區段           |                                |   |
| 8.重配-主筋/剪力筋           |                                |   |
| 9.進階編輯                |                                | • |
| 10.複製                 |                                |   |
| 11.新增:向上延伸            |                                |   |
| 12.新增:向下延伸            |                                | _ |
| 13.柱線-重建              | 2                              |   |
| 14.柱線-on              |                                | • |
| 15.柱線-off             |                                |   |

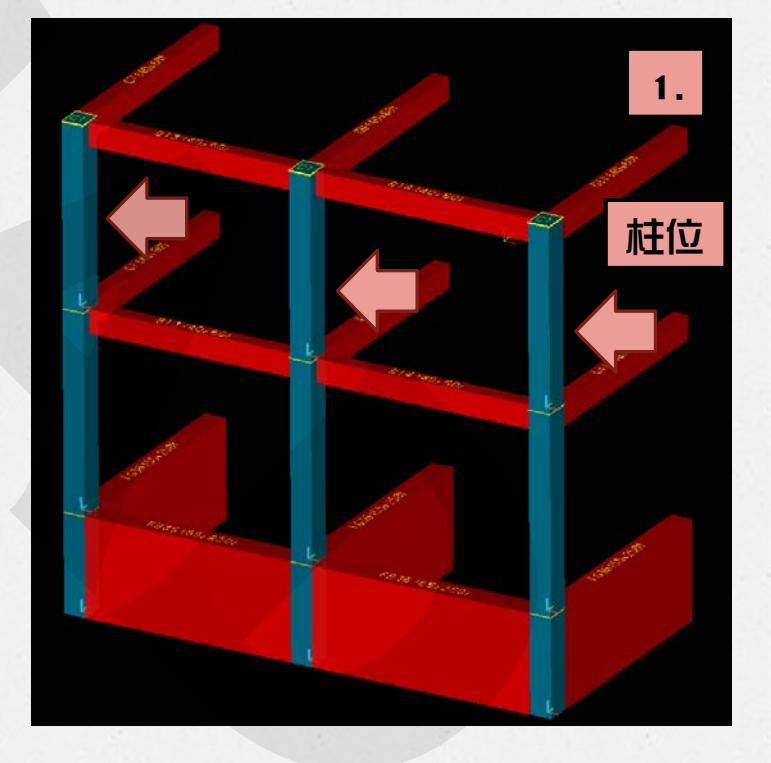

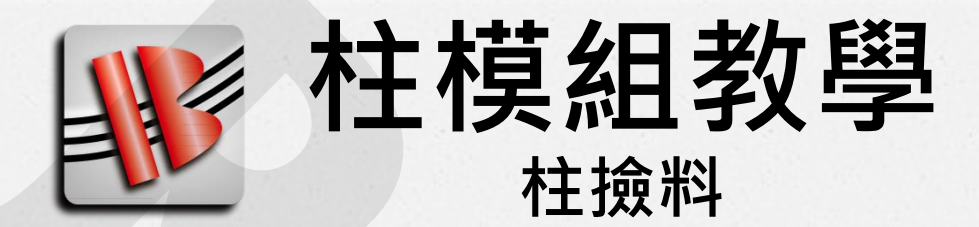

●建立柱線:

只有已建立柱線的柱才會配置鋼筋 樹狀區→10柱線→依續出現已建立的柱線

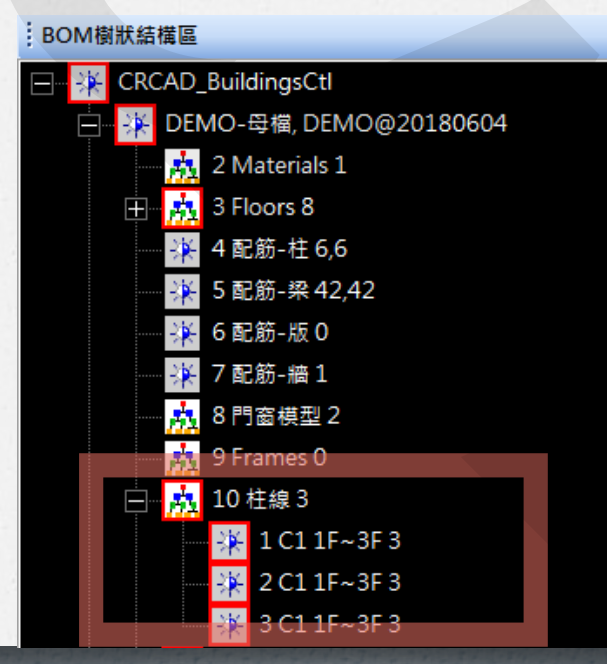

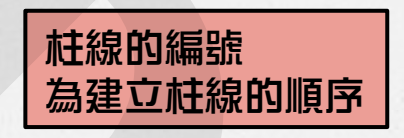

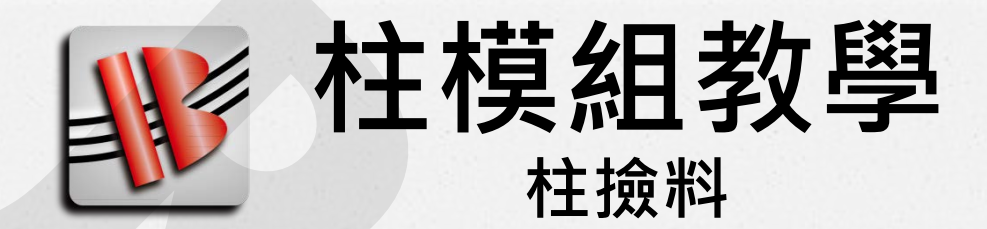

#### ●建立柱線:

#### 柱線建立後左下角的施工圖區會畫出施工圖

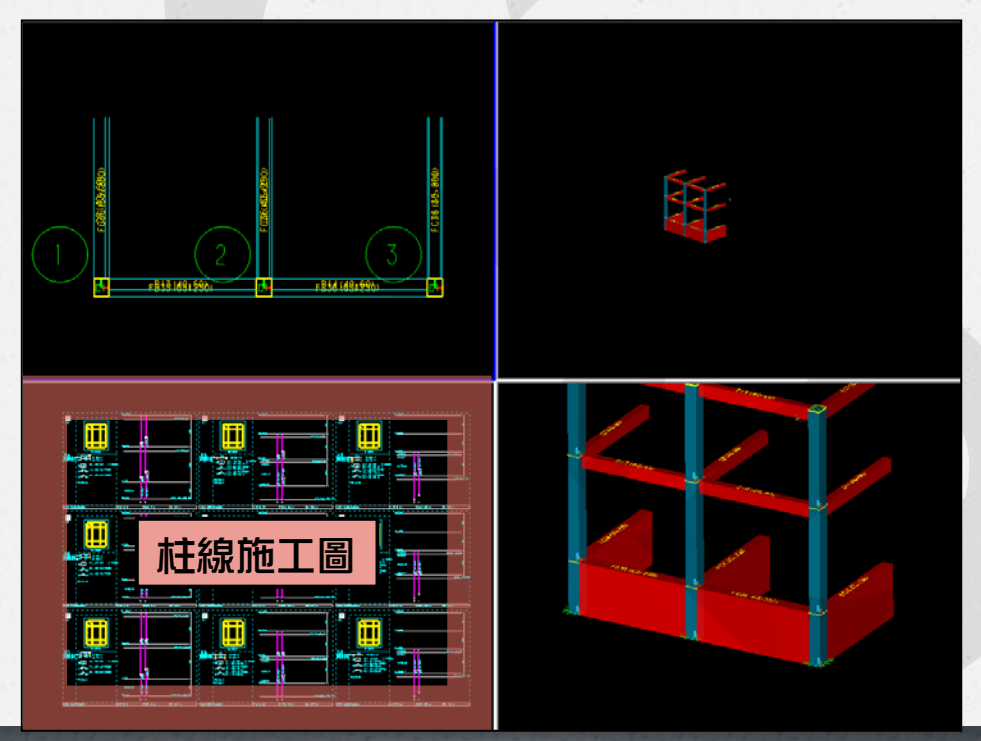

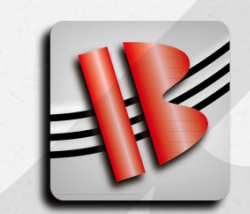

柱模組教學 <sub>柱 撿料</sub>

●建立柱線:

自動建立柱線流程

- 1. 樹狀圖 → 柱線 按右鍵
- 出現柱線功能選單
   選擇 2.重建柱線-全棟

4. 狀態區 按OK

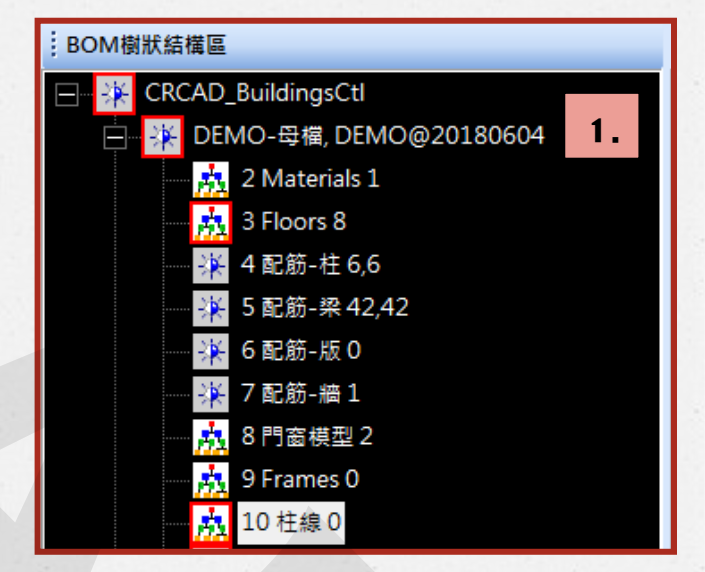

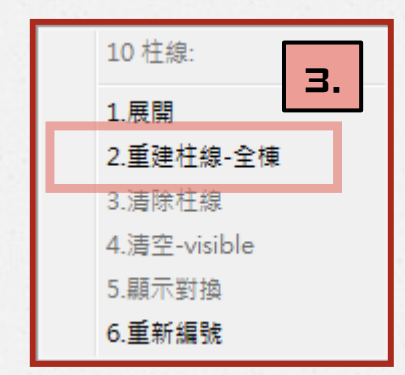

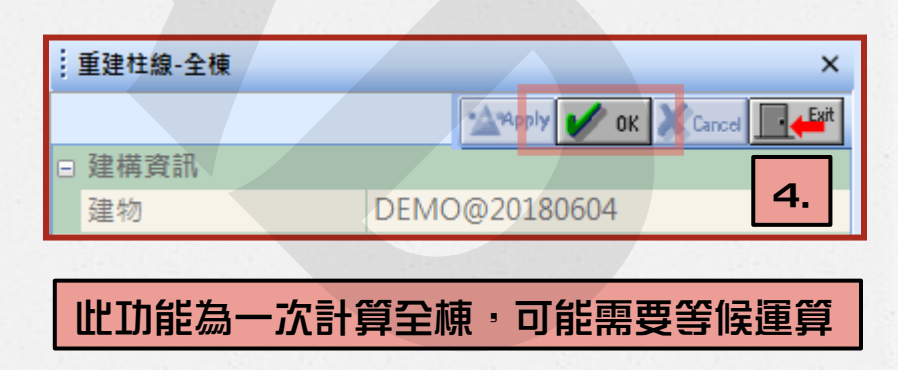

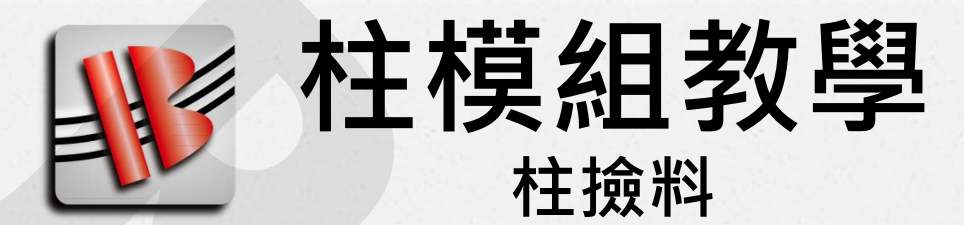

 金立柱線:

 自動建立的柱線順序可能不盡人意

 可用 重新編號 功能自動順編

 机形圖 → 柱線 按右鍵

 出現柱線功能選單

 選擇 6.重新編號

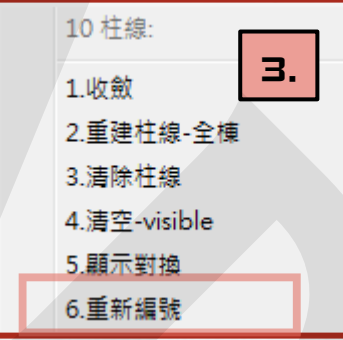

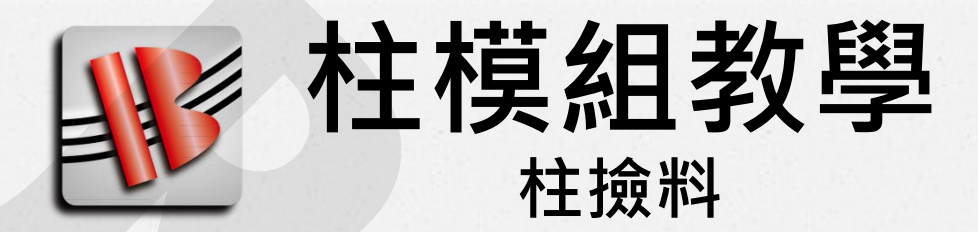

◆ **重新編號功能**: 依照 排序選項 自動把全部柱線的編號重排

選擇後按 重編全部 即可

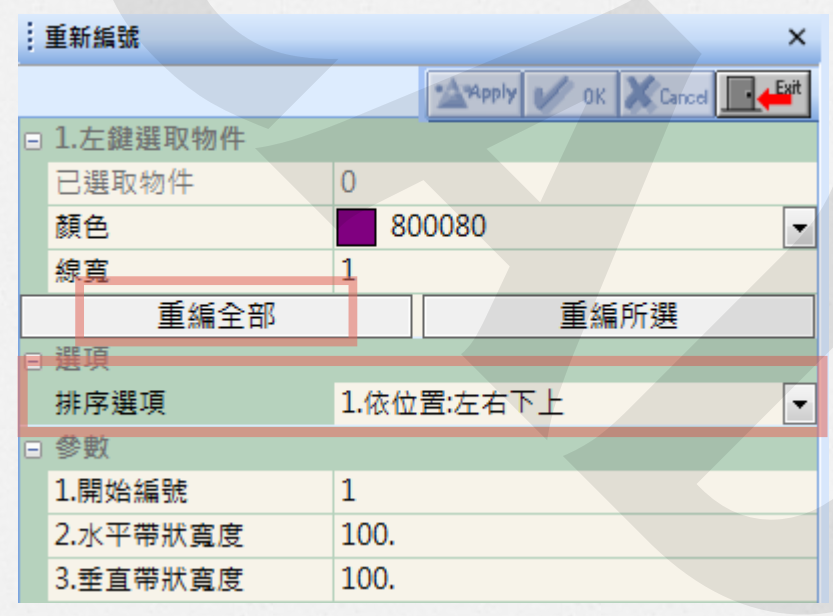

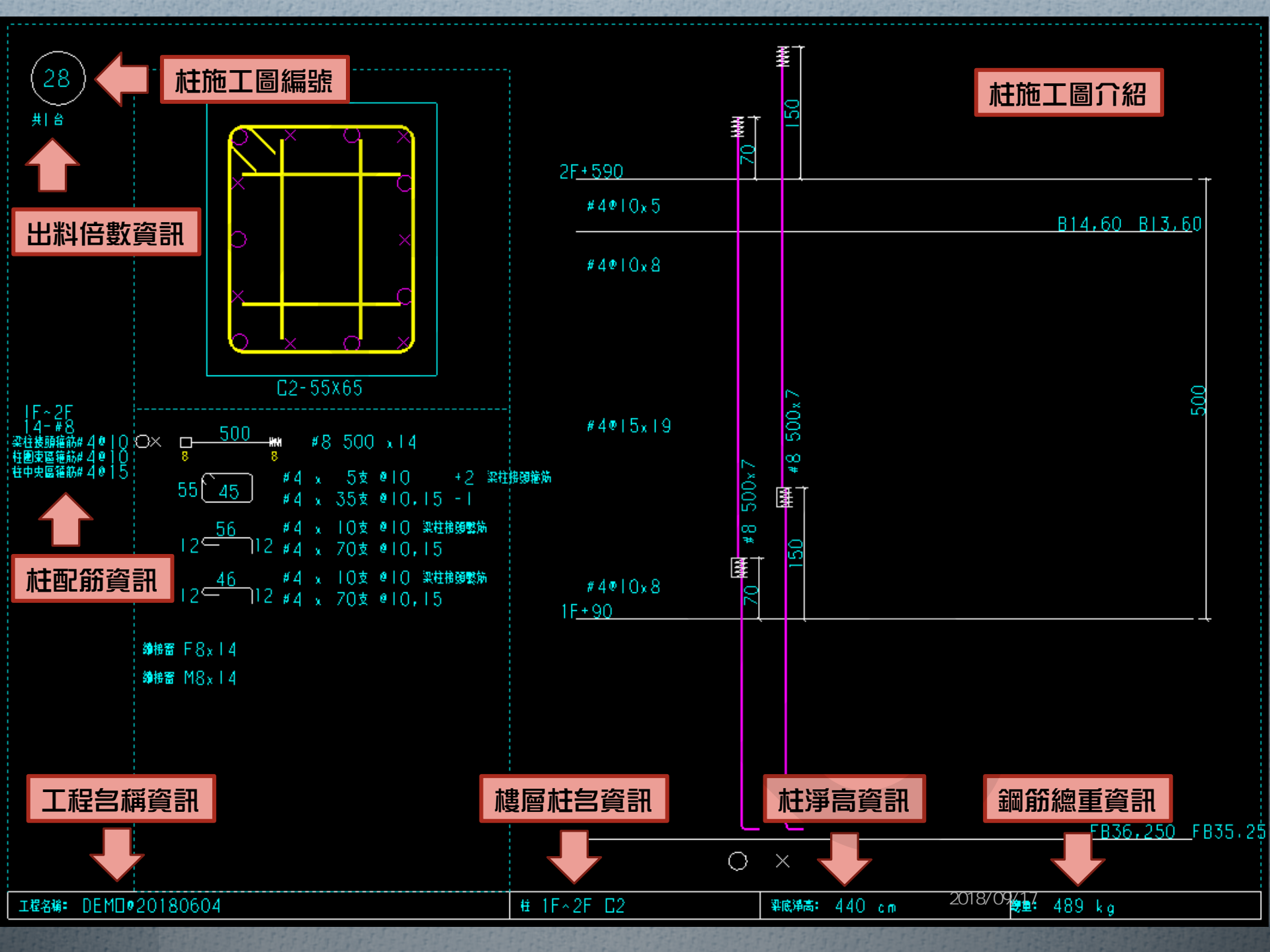

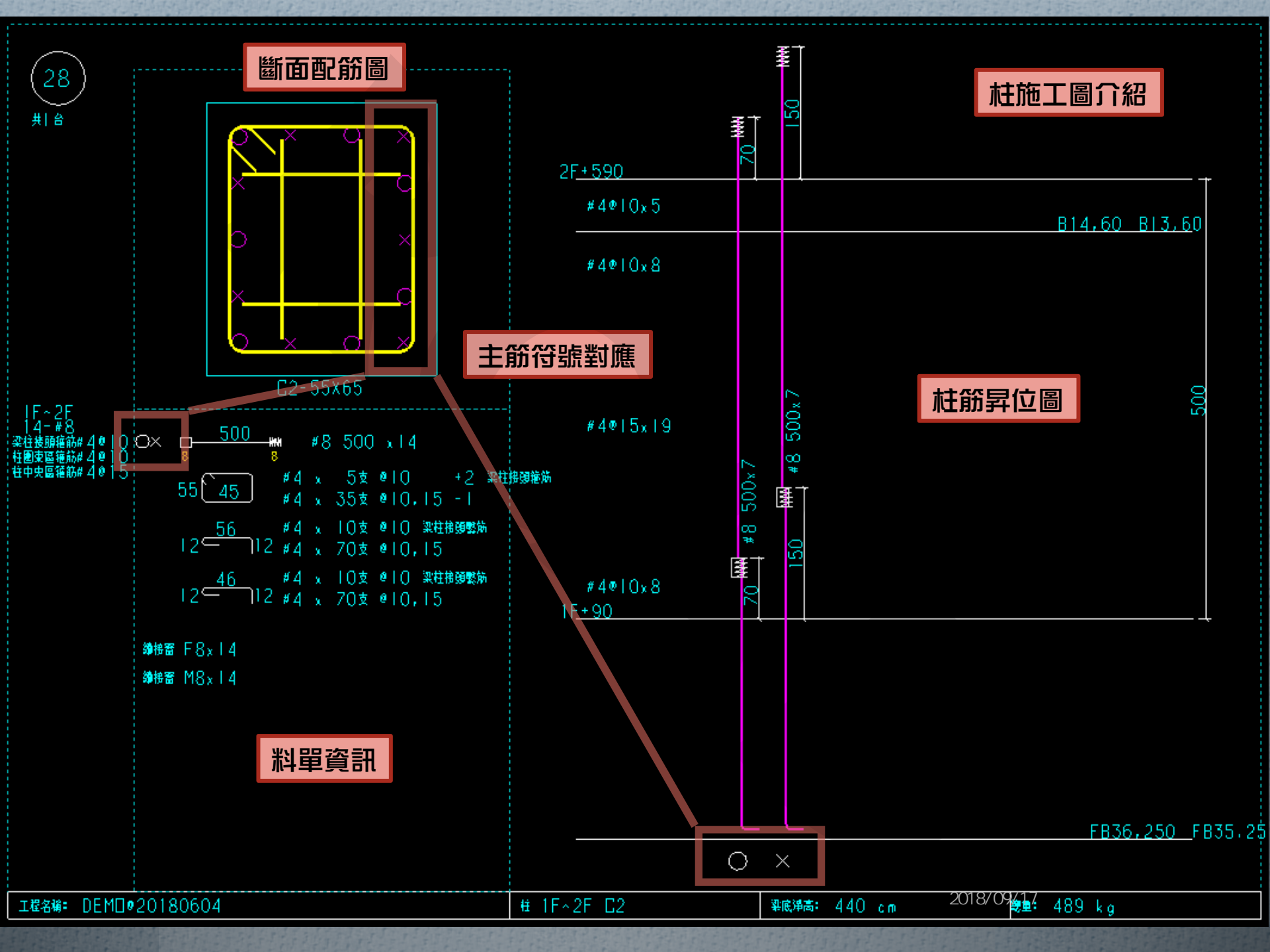

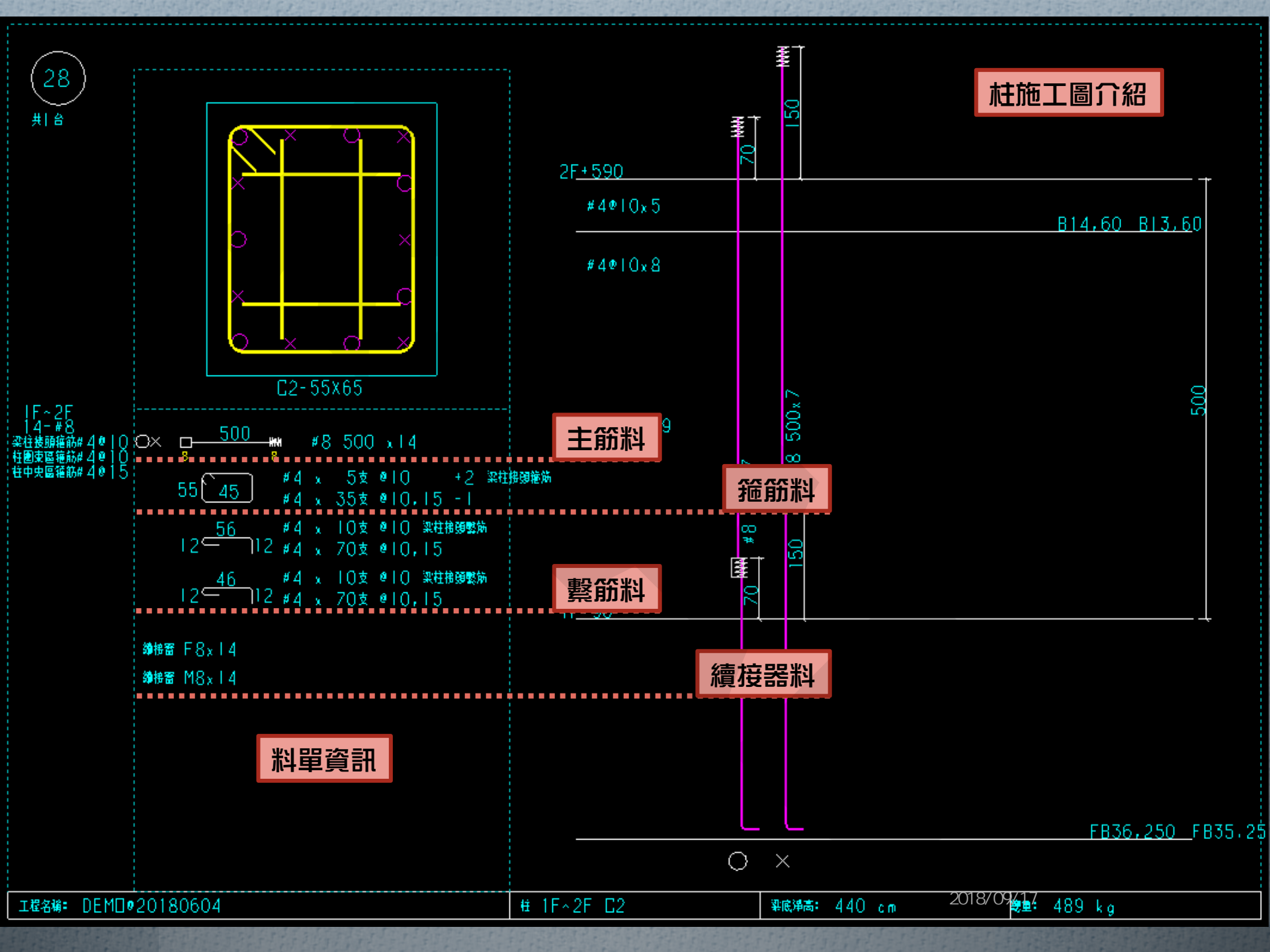

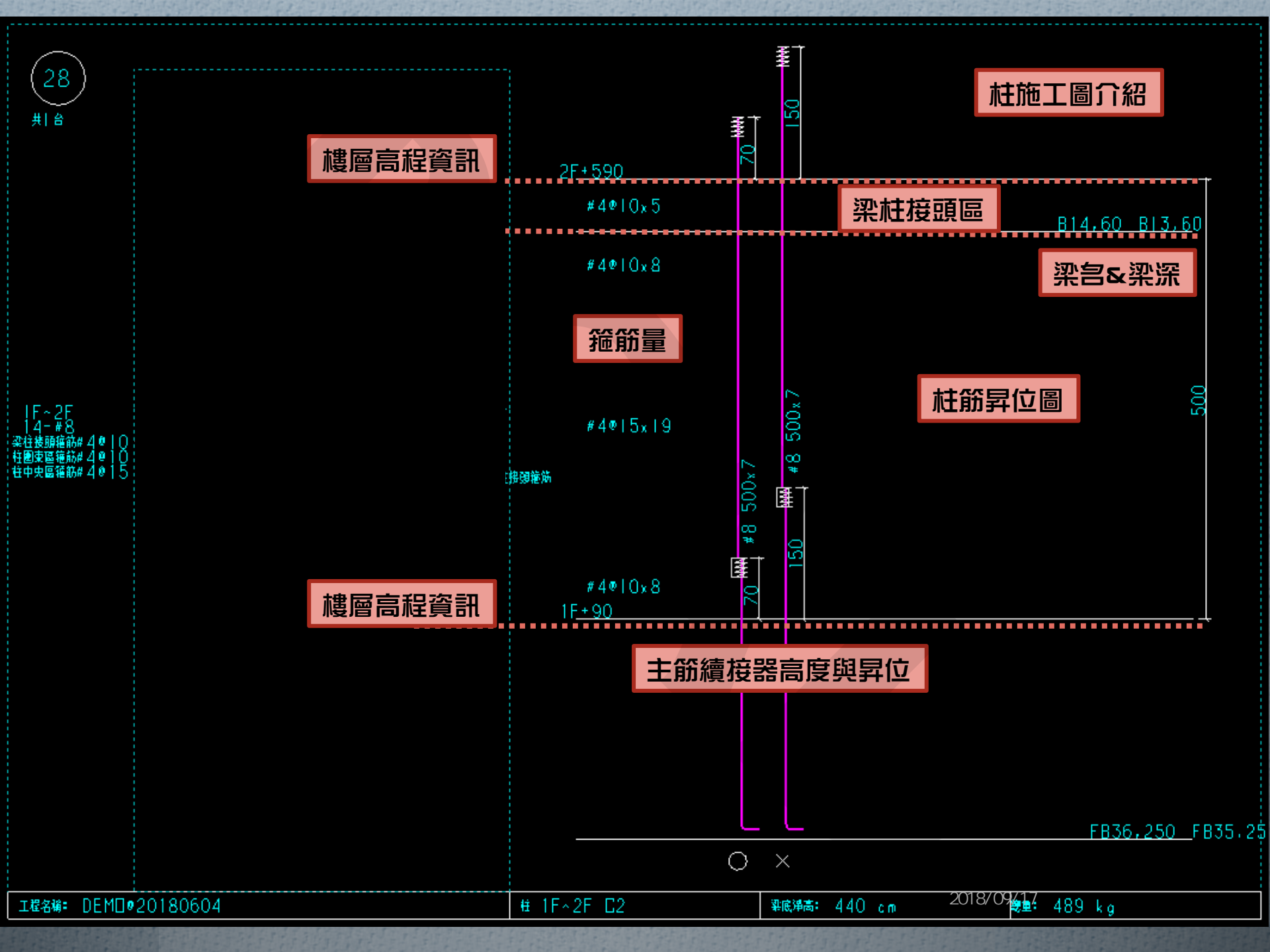

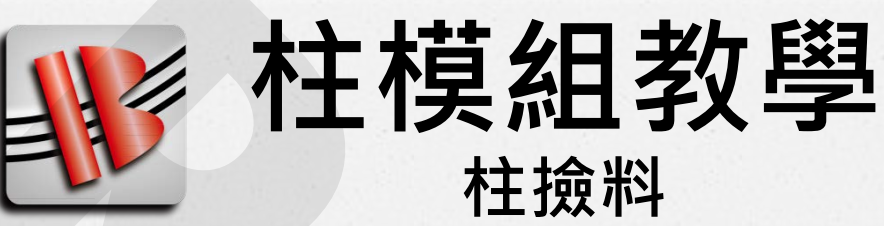

## ●柱位常用功能:

◆19.go柱線 在3D區域內的柱位按右鍵 選擇此功能可快速找到對應的柱線

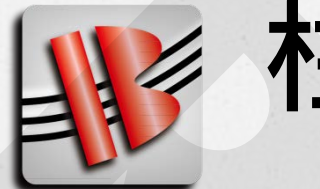

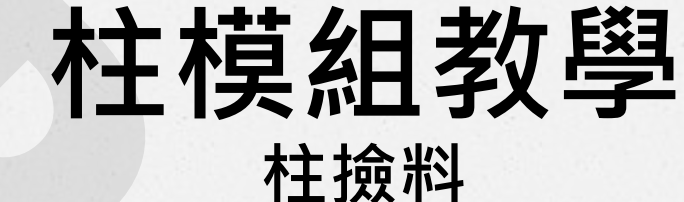

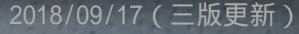

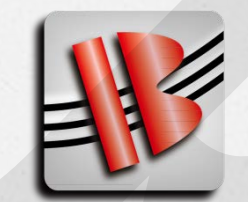

**柱模組教學** <sub>柱撿料</sub>

●柱線常用功能:

◆13.單開柱線3D
 全開該柱線在3D區域內的所有資料
 包含各樓層的柱位 & 接觸到的梁位

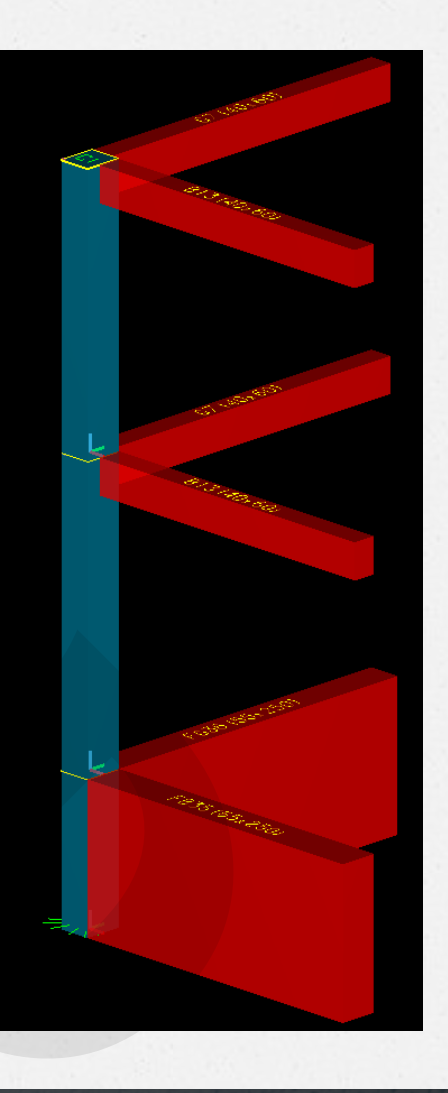

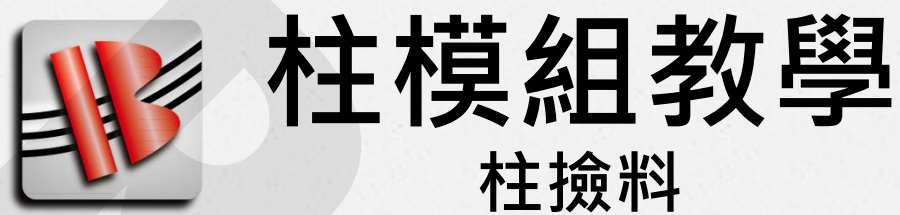

◆ 5.全部重算
 取消做過的所有操作
 以當下 柱撿料參數 重算
 還原為最原始的狀態

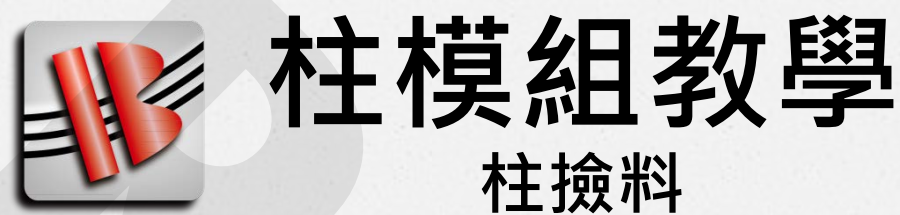

◆8.只算分段點
 依照 柱撿料參數 內的分段點設定
 把該柱線的分段點自動分成高低各半

#### 通常為建好柱線後首先下的功能

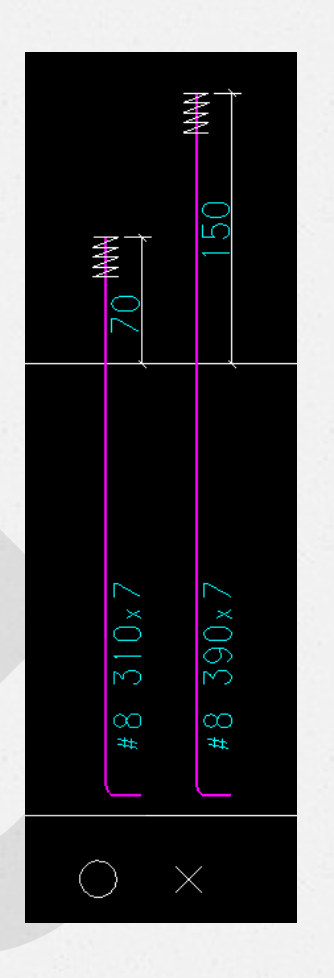

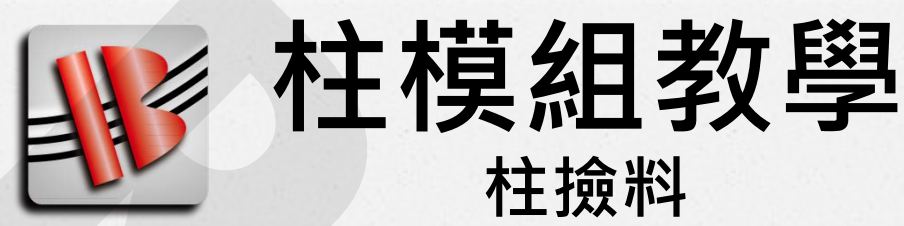

 ◆9.只算剪力筋 保留所有跟主筋有關的操作 依照 柱撿料參數 內的箍筋設定 重新計算箍筋

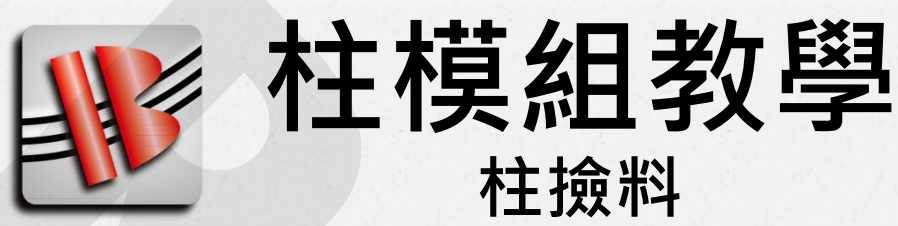

◆10.更新施工圖
 保留所有計算與操作
 依照 柱繪圖參數 重畫施工圖

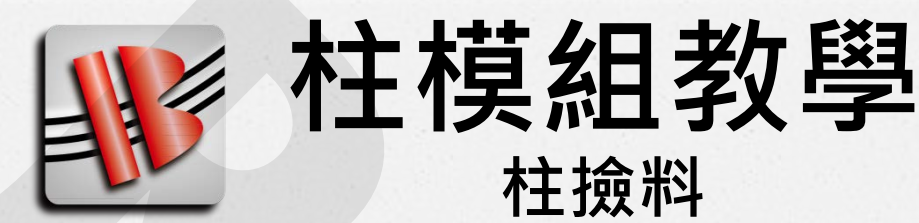

## ●檢核各層施工圖:

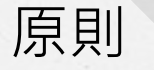

- 從下層檢討到上層
- 先下柱線功能
   只算分段點
   順過續接器分群
- 特別注意主筋無法續升的樓層
  - (配筋量/斷面變化)
- 續接器對不對?
- 主筋收頭對不對?

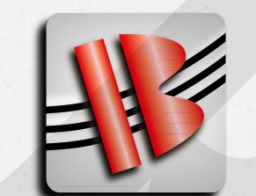

**柱模組教學** <sub>柱 撿料</sub>

#### ●柱施工圖常用功能:

♦移動續接點

- 1. 續接器 按右鍵 → 1.移動
- 2. 被選擇之續接器會亮起

3. 狀態區

- 4. 搭接位置 輸入 欲更改的高度
- 5. 異動範圍 選擇 欲被更動的續接器

6. 按Apply

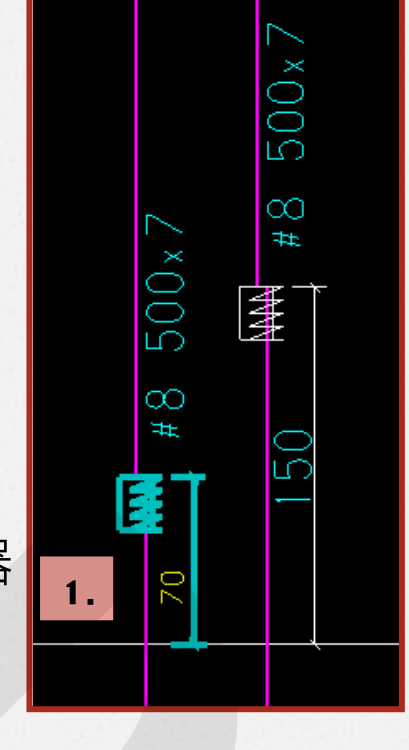

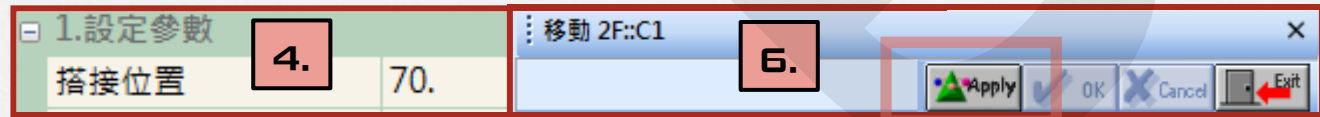

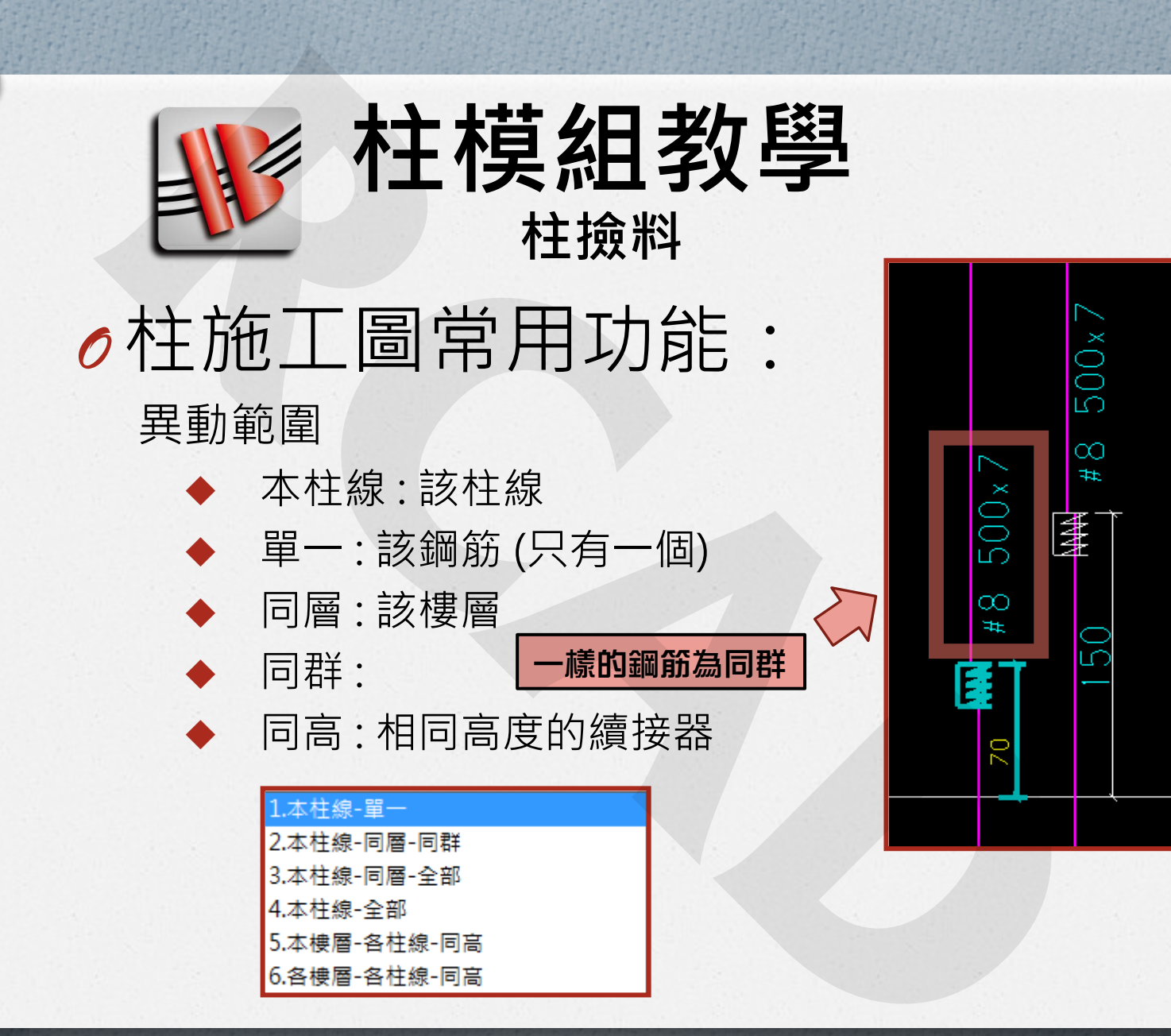

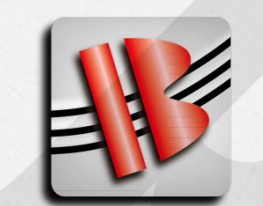

柱模組教學 <sub>柱撿料</sub>

## ●柱施工圖常用功能:

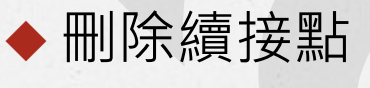

- . 續接器 按右鍵 → 3.刪除
   . 被選擇之續接器會亮起
- 3. 狀態區
- 4. 異動範圍 選擇 欲被更動的續接器
   5. 按OK

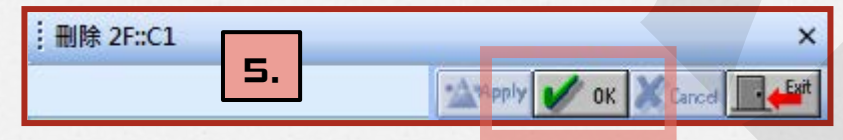

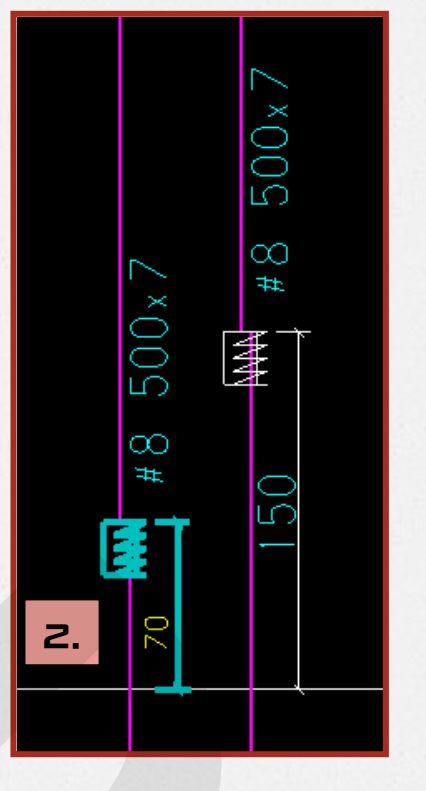

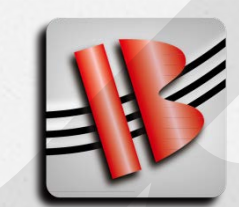

柱模組教學

柱撿料

1參數

分段型式

異動範圍=6

距下棲版面cm,(4F~5F)

## ●柱施工圖常用功能:

#### ◆ 加入續接點

- 1. 在沒有續接器的主筋 按右鍵
- 2. 出現柱筋功能選單
- 3. 選擇 **4.**加入續接器
- 4. 狀態區
- 5. 選擇 異動範圍
- 6. 輸入距下樓版面長度
- 7. 按OK

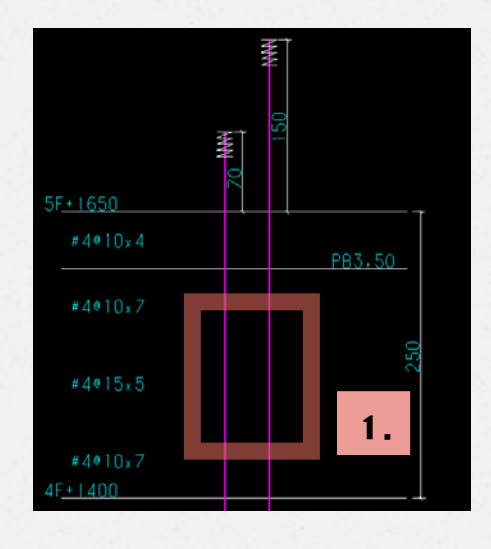

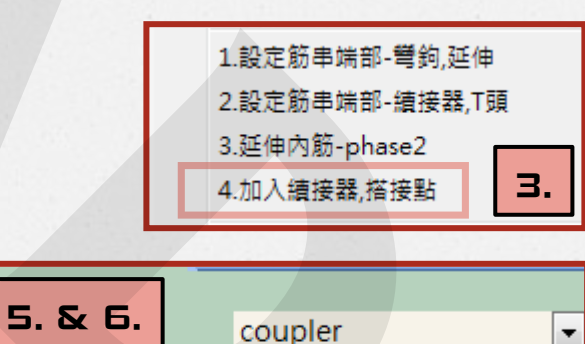

2.本柱線-同層-同群

160.

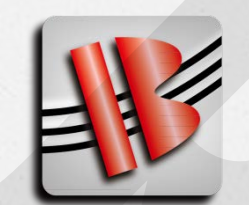

柱模組教學 <sub>柱 撿料</sub>

## ●柱施工圖常用功能:

- ◆主筋端部型態調整-1
  - 1. 在主筋收尾的端部 按右鍵
  - 2. 出現柱筋功能選單
  - 3. 選擇1.設定筋串端部-彎鉤,延伸
  - 4. 狀態區
  - 5. 選擇 異動範圍
  - 6. 1.3 選擇 異動方式
  - 7. 1.6 輸入 異動長度
  - 8. 按 Apply

| - | 1 設定參數           |                |
|---|------------------|----------------|
|   | 異動範圍:柱線x1,筋數x6   | 2. 本柱線-同層-同群 🔹 |
|   | 1.2 端部位置         | 2. 主筋尾點        |
|   | 1.3 錨定型式         | 3. 延伸          |
|   | 1.4 彎鉤方向         | 2. 朝外          |
|   | 1.5 彎鉤外皮保護層, 10. | -10. 5-7       |
|   | 1.6 延伸長度         | -10            |

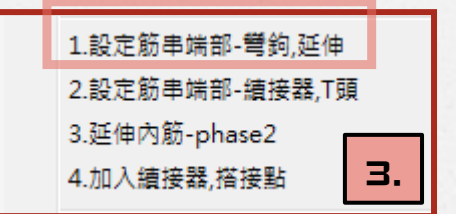

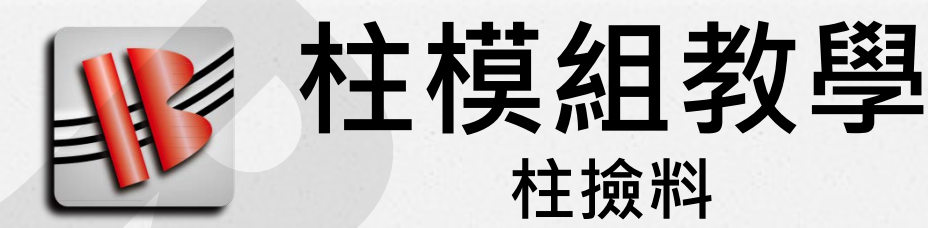

●柱施工圖常用功能:

◆主筋端部型態調整-2

1.3 選擇 異動方式

- 無:放棄所有異動,主筋端部回歸原位
- 標準彎鉤:端部改為彎鉤

(通常用於基礎調整)

1. 無

2. 標準營鉤

• 延伸:正值主筋拉長,負值主筋退縮 Tip:

主筋可以繼續走→延伸Ld長

主筋不能繼續走 → 退縮10cm

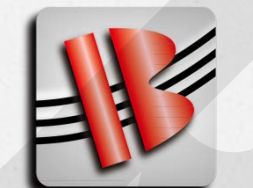

**柱模組教學** <sub>柱撿料</sub>

## ●柱施工圖常用功能:

- ◆主筋端部加續接器 / T頭
  - 1. 在主筋收尾的端部 按右鍵
  - 2. 出現柱筋功能選單
  - 3. 選擇 2.設定筋串端部-續接器,T頭
  - 4. 狀態區
  - 3. 選擇 異動範圍
     6. 選擇 端部型態
     7. 按 Apply

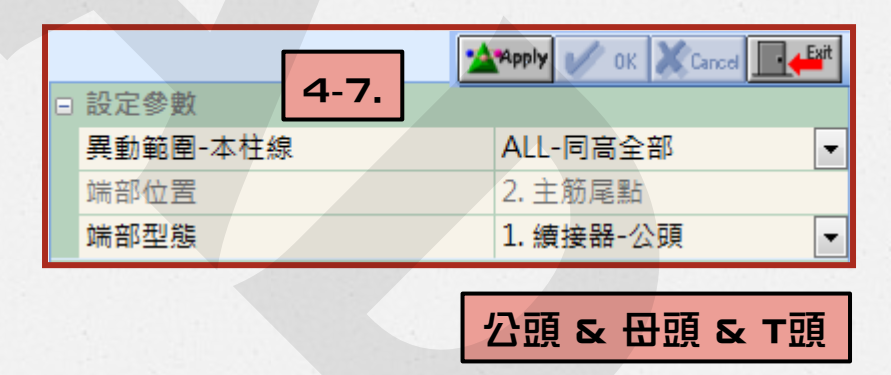

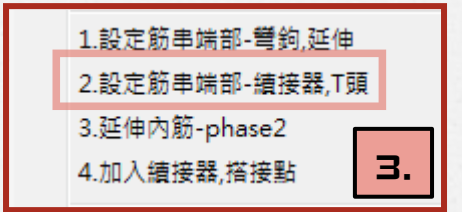

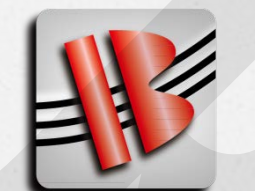

柱模組教學 <sub>柱撿料</sub>

## ●柱施工圖常用功能:

◆ 手鋪筋-增加 想要什麼料自己加

- 1. 在施工圖外框按右鍵
- 2. 出現功能選單
- 3. 選擇 4.手鋪筋增加
- 4. 狀態區
- 5. 輸入手鋪料各參數

| 柱台:2F-3F C2    |  |  |
|----------------|--|--|
| 1.展開           |  |  |
| 2.編輯-改編號(柱線編號) |  |  |
| 3.編輯-移除此柱      |  |  |
| 4.手鋪筋-増加       |  |  |
| 5.手鋪筋-全刪       |  |  |

| 1 | :: 手鋪筋-增加 ?: 3F,20 × |                       |  |  |  |
|---|----------------------|-----------------------|--|--|--|
|   |                      | Apply ✔ OK X Cancel 💻 |  |  |  |
|   | 設定參數                 |                       |  |  |  |
|   | 1. 型別                | A2 🔹                  |  |  |  |
|   | 2. 號數                | #8                    |  |  |  |
|   | 3. 支數                | 12                    |  |  |  |
|   | 4. 鏡向                | 1.正向                  |  |  |  |
|   | 5. 轉角                | 270.                  |  |  |  |
|   | 7. 用途                | 固定筋,工作筋 ▼             |  |  |  |
|   | 型別                   | A2                    |  |  |  |
|   | 號數                   | #8                    |  |  |  |
|   | A                    | 55.                   |  |  |  |
|   | В                    | 400.                  |  |  |  |

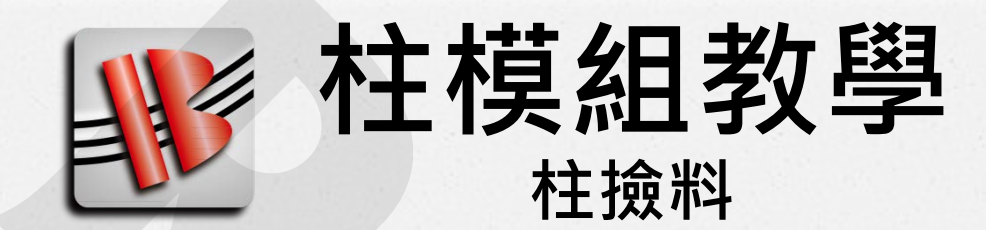

#### ●柱施工圖常用功能:

#### ✓ 確認續接器位置高度正確

#### ✔ 確認柱端部收尾方式正確

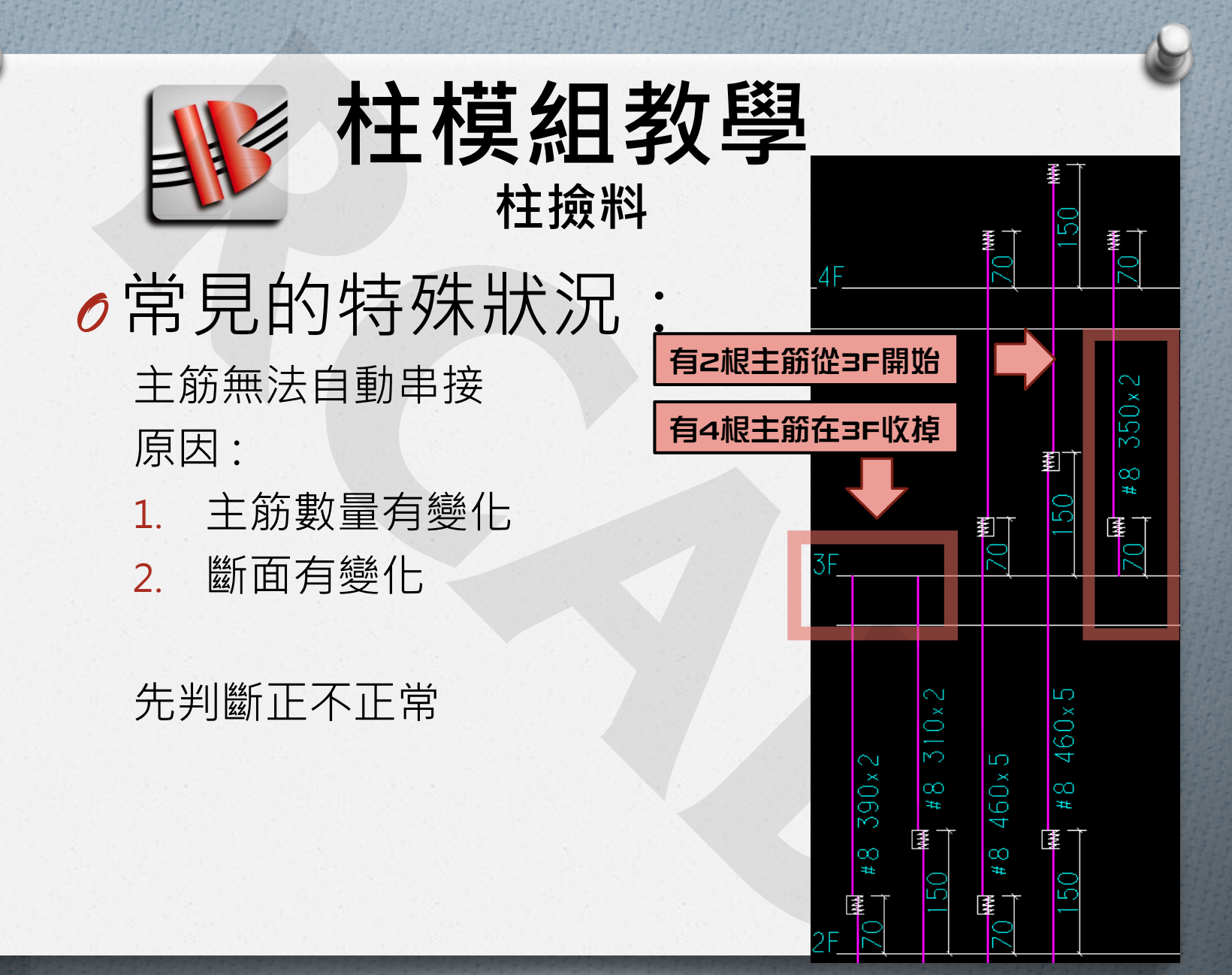

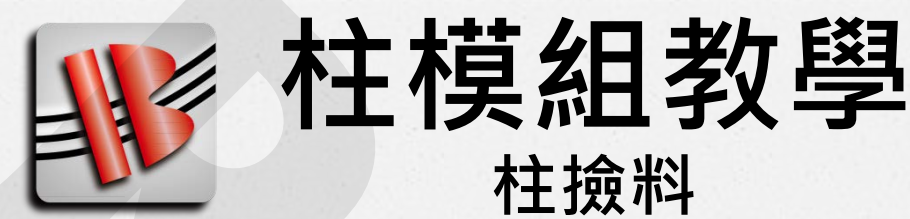

●常見的特殊狀況:

主筋無法自動串接 案例1:

主筋數量變少

柱撿料參數3.5.2 半徑設定不夠大

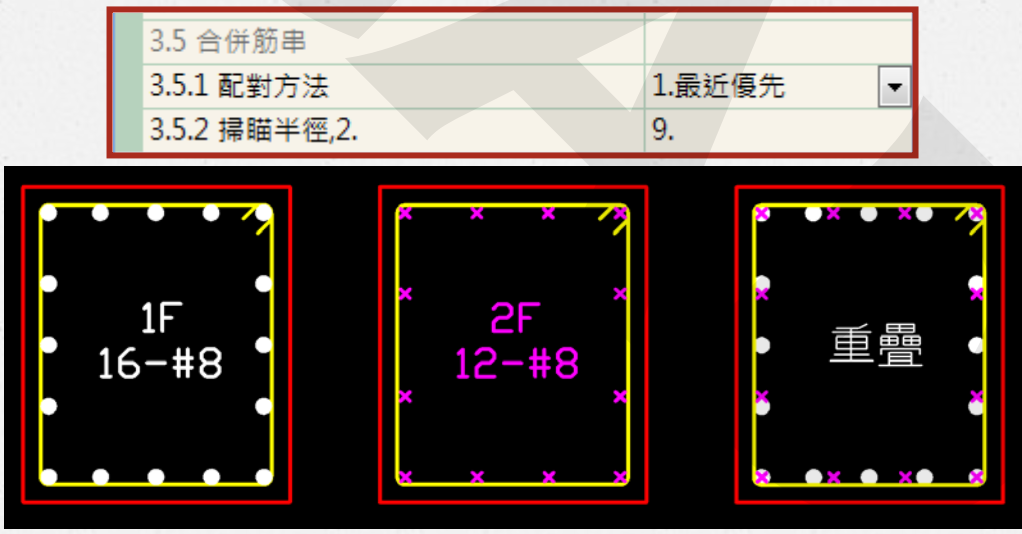

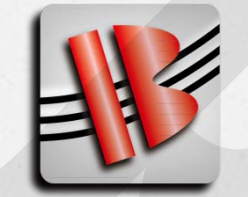

柱模組教學 <sub>柱撿料</sub>

○常見的特殊狀況: 主筋無法自動串接案例2: 柱斷面變化(縮柱)

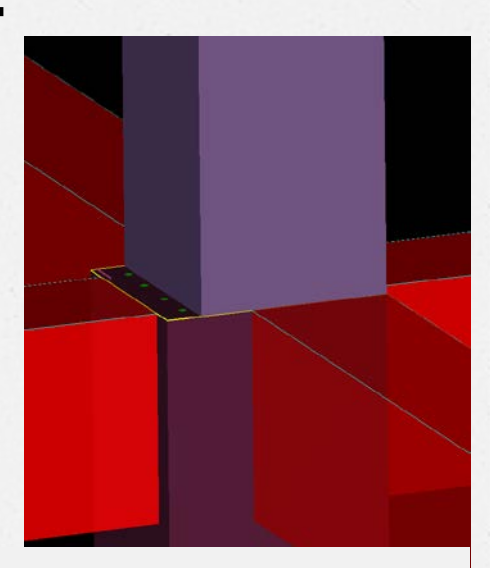

大柱(下層)主筋 需收掉

小柱(上層)主筋 需往下延伸

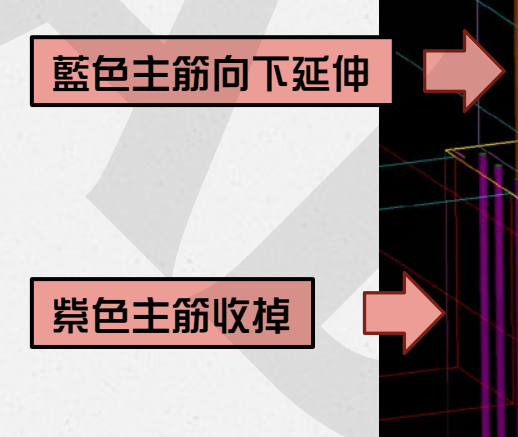

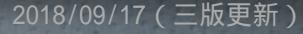

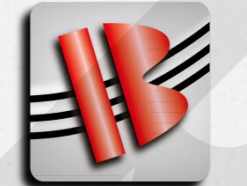

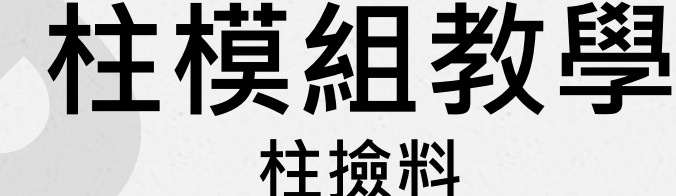

●手動串接主筋:

- ◆ 3D區域找到該樓層
  - 可用 單開柱線3D & Show Only 等功能
- ◆ 找到要串接的主筋
  - 可將主筋上色輔助判斷

(主筋 按右鍵 進入主筋功能表 選擇 color)

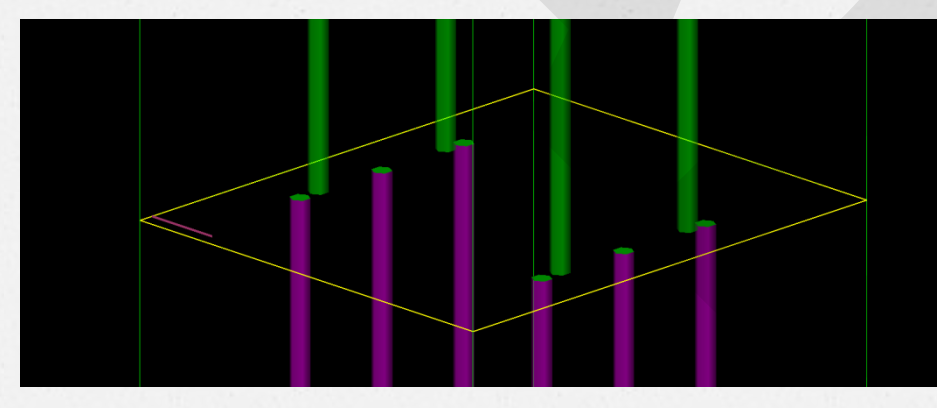

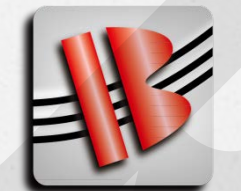

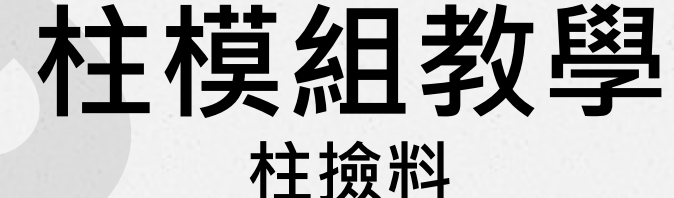

●手動串接主筋:
 ◆移動上主筋去接下主筋
 ◆功能:

| 1 | : 合併-筋串1 1F::20 × |                         |      |
|---|-------------------|-------------------------|------|
|   |                   | 🖄 Apply ✔ OK 💥 Cancel 📘 | Exit |
| - | 移動筋               |                         |      |
|   | color             | FF0000                  | -    |
|   | 不動筋               |                         |      |
|   | color             | FFFF00                  | -    |

- 1. 上筋 按右鍵 → 柱筋功能選單
- 2. 進功能的上筋成為移動筋(紅色)
- 3. 左鍵點選欲串接的下筋
- 4. 被點選的下筋成為 不動筋(黃色)
- 5. 按OK
- 6. 移動筋 會被串到 不動筋

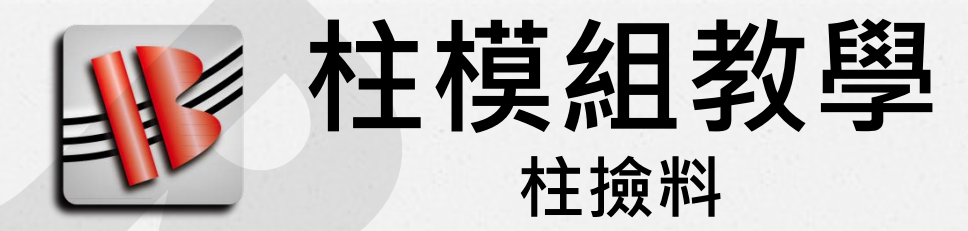

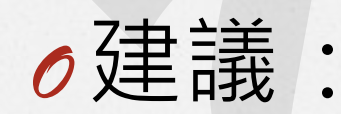

#### 柱施工圖從左至右依序檢核主筋

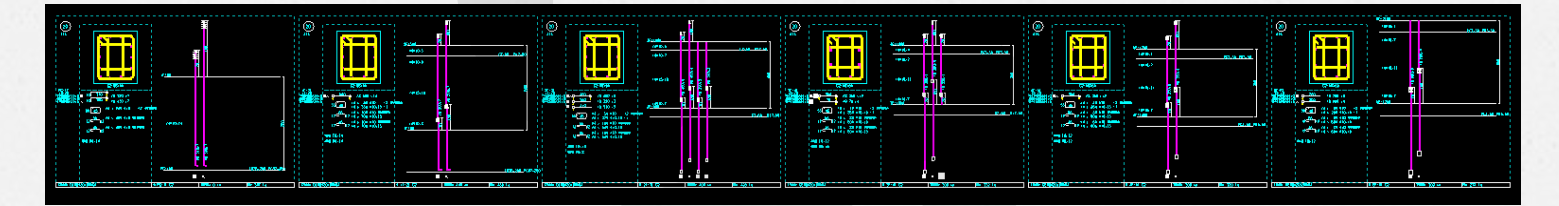

#### 遇到連續兩層主筋 收掉與新生 需要特別注意

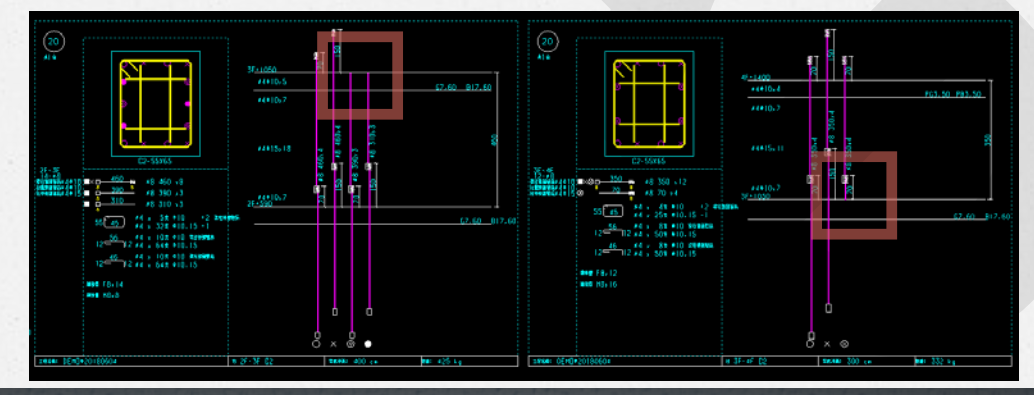

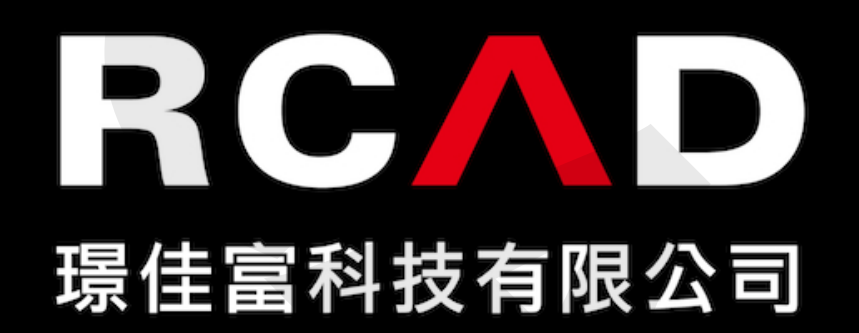